## МОИ БОНУСЫ И РЕФЕРАЛЬНАЯ СЕТЬ

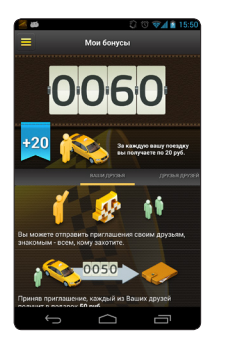

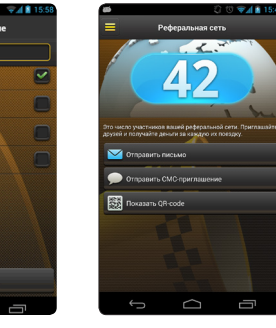

Вы можете опла-Пригласите друзей чивать поездки иси получайте бонупользуя бонусный сы за их поездки. счет.

ПУНКТ МЕНЮ «НАСТРОЙКИ»

Клиенты, приглашенные вашими друзьями, также увеличат ваш счет.

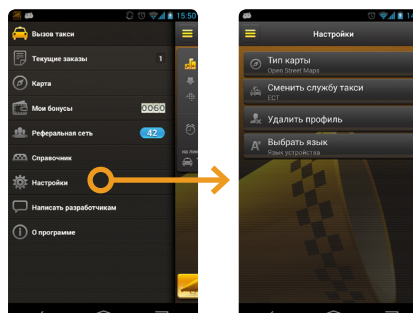

Выбрав пункт меню «Настройки», вы можете указать подходящий тип карты, сменить службу такси, удалить свой профиль или выбрать язык интерфейса.

## О ПРИЛОЖЕНИИ

## Приложение «ЕСТ: Вызов Такси» специально разработана для пассажиров, пользующихся услугами служб такси. Достаточно сделать заказ, и машина будет предоставлена вам в ближайшее или указанное вами время.

Приложение «ЕСТ: Вызов Такси» абсолютно бесплатна. Более того, пользуясь ею, вы не только экономите свое время, но и деньги — существующая бонусная система позволит вам оплачивать свои поездки накопленными баллами. А участие в реферальной системе существенно увеличит их число. Установив приложение «ЕСТ: Вызов Такси», вы всегда будете в списке приоритетных клиентов. Это означает, что даже при условии обилия заказов и нехватки машин, первый освободившийся автомобиль приедет именно к вам.

## ТРИ СПОСОБА УСТАНОВИТЬ ПРИЛОЖЕНИЕ

**2. ВВЕСТИ** 

В БРАУЗЕРЕ

ТЕЛЕФОНА

ссылку

1. QR-КОД. **УСТАНОВКА** НАЧНЕТСЯ **АВТОМАТИЧЕСКИ** 

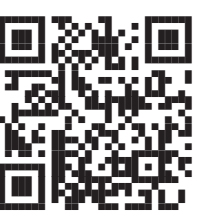

est4u.org/450045 Модель телефона определится сама, и начнется загрузка подходящего дистрибутива.

3. ИЛИ ПОЗВОНИТЬ ПО ТЕЛЕФОНУ

+7(3812)45-00-45

Получить беспоатный СМС со ссылкой на установку приложения

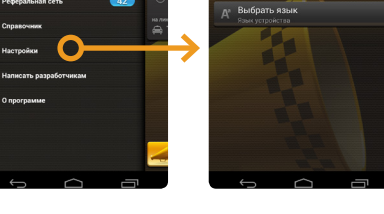

## ПУНКТ МЕНЮ «СПРАВОЧНИК»

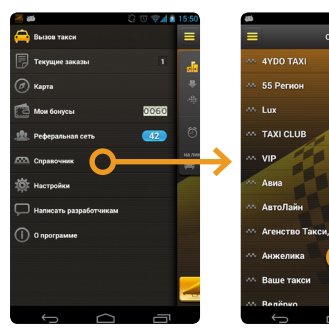

Находясь в городе, в котором не работает система ЕСТ. вы можете использовать приложение как справочник.

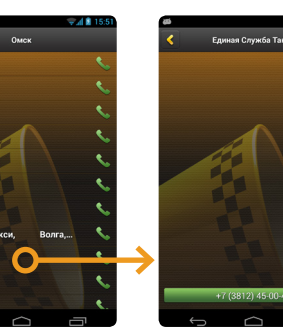

Из открывшегося

города выберите

нужную вам и на-

ее названием

Используя номера списка служб такси телефонов вы можете сделать заказ через оператора жмите на кнопку с службы такси.

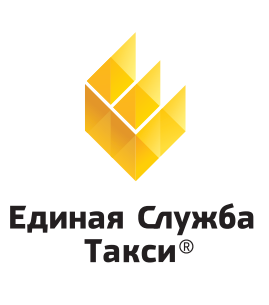

7-я Линия, 132; офис 1 Омск, Россия, 644021 Тел./факс: +7 (3812) 51-06-53

В f 🔊 У 💡 Единая Служба Такси 🔍 www.estaxi.ru

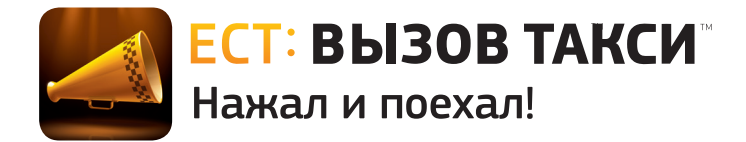

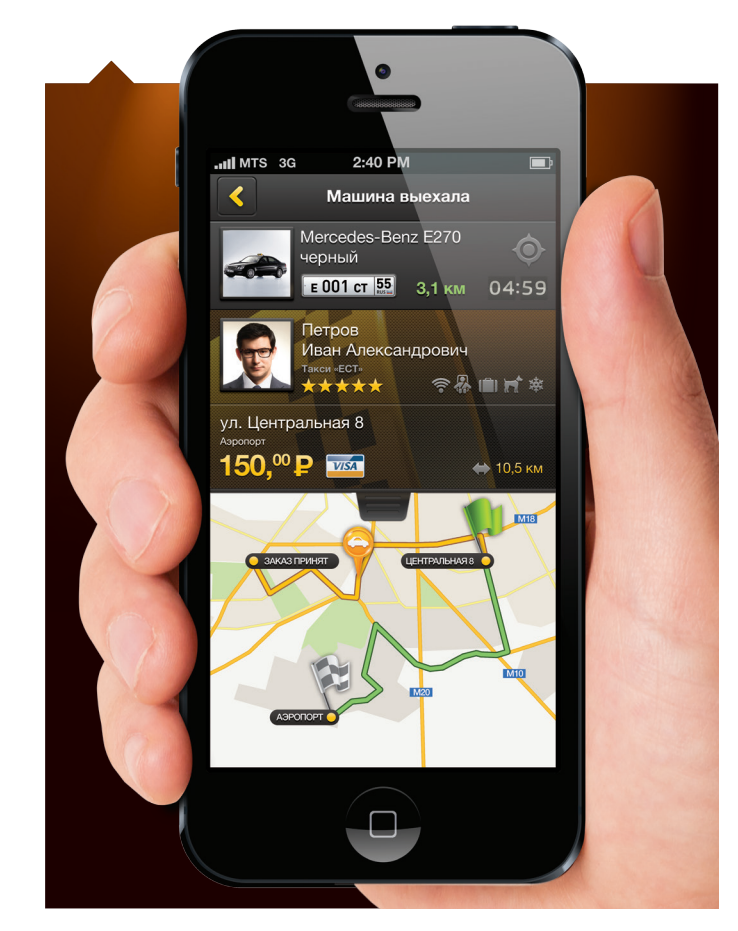

Инструкция по работе с приложением

v 2.0.0.1149

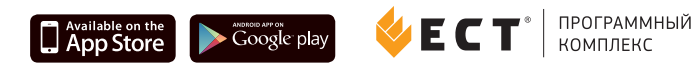

### АКТИВАЦИЯ ПРИЛОЖЕНИЯ

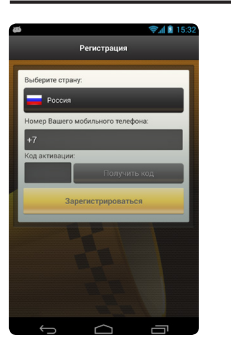

Запуская приложение в первый раз, клиент должен зарегистрироваться в системе ЕСТ. Регистрация осуществляется посредством ввода кода активации, полученного с помощью СМС. Для регистрации нужно ввести свой номер телефона(на него будет отправлена СМС с кодом активации) и нажать «Получить код». Ввести код активации и нажать «Зарегистрироваться». Приложение готово к работе!

## СПОСОБЫ ВВОДА АДРЕСОВ

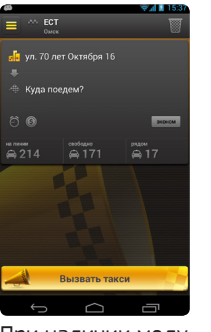

При наличии модуля GPS ваше местонахождение: улица и номер дома будут определены приложением автоматически.

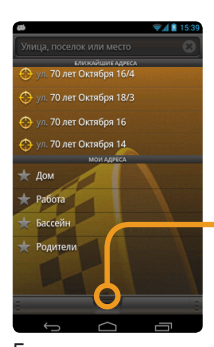

Если адрес определился с ошибкой, вы можете его исправить, нажав на панель с адресом и выбрав из списка нужный адрес.

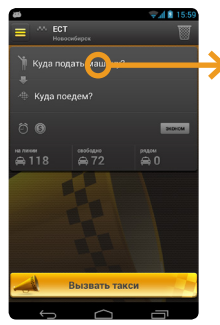

Если GPS модуль отключен или отсутствует, адрес вводится вручную. дили.

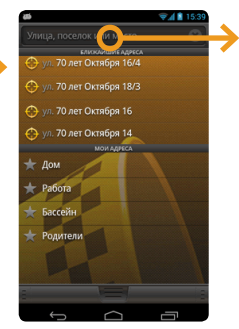

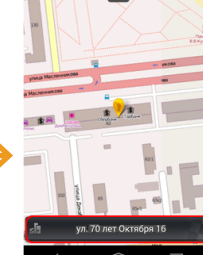

Для ввода адреса с помощью карты прокрутить карту под значком до нужного места. Указанный вами адрес определится автоматически.

| <u>ته</u>                |       |      | 9 A 🖥 1  | 5:40 |
|--------------------------|-------|------|----------|------|
| мая                      |       |      |          |      |
| 🤝 ул. Маяковского        |       |      |          |      |
|                          |       |      |          |      |
| 😎 тер. ГСК Маяк-1(КАО)   |       |      |          |      |
| 😎 тер. ГСК Маяк-10 (КАО) |       |      |          |      |
| 🗢 тер. ГСК Маяк-15 (КАО) |       |      |          |      |
|                          |       |      |          |      |
| йцу                      | кен   | гш   | щз       | x    |
| фыв                      | а п р | о л  | дж       | э    |
| 仓яч                      | сми   | ть   | бю       | ×    |
| ?123 🌷 🖁                 | Pyo   | акий | . д      | лее  |
| $\sim$                   |       |      | <u> </u> |      |

Можно выбрать из Можно осущестсписка адресов, по влять ввод адреса которым вы уже езс использованием клавиатуры.

#### ЗАКАЗ ТАКСИ

📠 ул. 70 лет Ок ябр DIDUCA Вызвать такси

Для ввода номера квартиры и подъезда нажмите на кнопку с отображаемым адресом подачи.

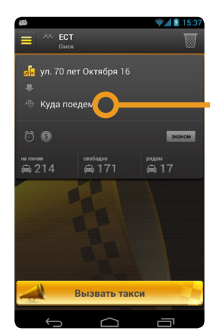

Нажав на кнопку «Куда поедем?» введите адрес назначения.

На панели отобразится расстояние и стоимость поездки.

Если номер дома

ошибкой, вы може-

те ввести его вруч-

определился с

📮 ул. 70 лет Октября 16

ул. Масленникова 62

60 py6

0

Вызвать такси

ную.

#### ПАНЕЛИ ДОПОЛНИТЕЛЬНЫХ ПАРАМЕТРОВ ПОЕЗДКИ

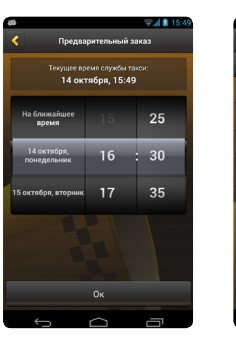

Сделайте предварительный заказ.

Укажите телефон для отзвона

ментарии для водителя.

Введите номер

квартиры, подъезд

и, при необходимо-

сти, добавьте ком-

При необходимости, ведите дополнительные параметры поездки.

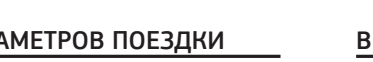

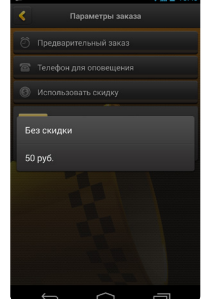

Укажите сумму СКИДКИ.

#### ВЫПОЛНЕНИЕ ЗАКАЗА

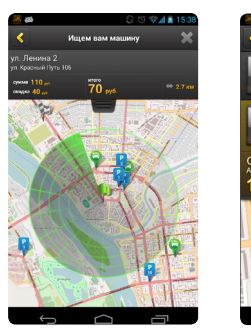

После нажатия кнопки «Вызвать такси», начинается поиск водителей. отображается панель ожидания.

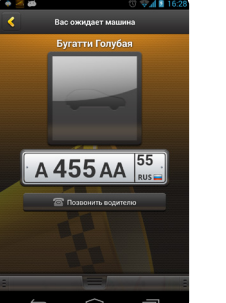

При необходимости, вы можете позвонить водителю

Во время поездки вы можете следить за движением автомобиля по карте.

# ВКЛАДКА «МОИ ЗАКАЗЫ»

=

На вкладке «Мои заказы» отображаются ваши заказы. как текущие, так и предварительные. Информация о предварительном заказе, помимо статуса, содержит время заказа. Вы всегда можете посмотреть детальную информацию.

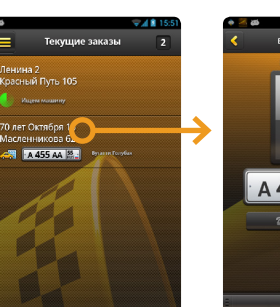

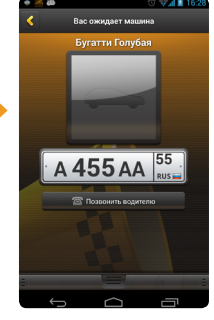

Панель со списком заказов. мация о заказе.

AB 258 K

Система оповестит

вас о прибытии ма-

общение, не забуд-

шины. Получив со-

те нажать кнопку

«Выхожу».

После назначения машины вы получите сообщение, с указанием марки, цвета и номера автомобиля.

то Девятая

м199кв 22. 99.0 км 04:59

мовская 6 кв 19

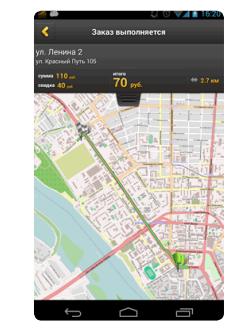

Начало маршрута зеленый флажок. конечный - в черно-белую клетку

Детальная инфор-